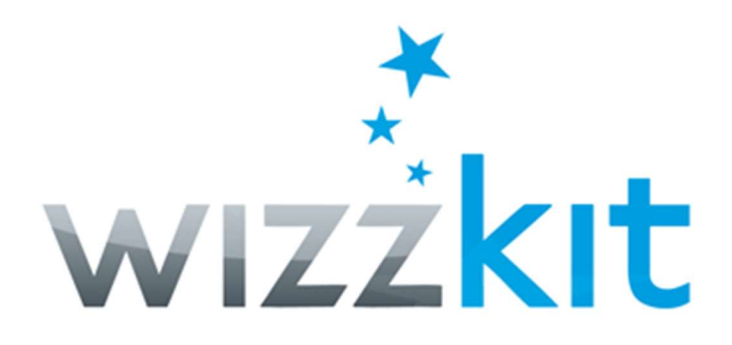

# Installatie-instructies

Zutphen, 19 januari 2020 Versie 2.0

© WIZZ software en service 2005

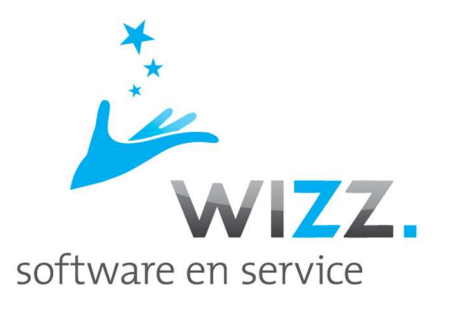

## Laat je de installatie liever gratis voor je doen?

WIZZ software en service kan de installatie ook via een beveiligde online verbinding voor jou doen. Bel gerust (0575-511882) dan kunnen we meteen even kennismaken.

Met vriendelijke groet, Stef Merlijn

### WIZZkit: Systeemeisen

| Besturingssysteem:  | Windows 8 of hoger                                                    |
|---------------------|-----------------------------------------------------------------------|
|                     | Windows server 2008 of hoger                                          |
| Harddisk ruimte:    | 1 GB vrije ruimte op de harde schijf                                  |
| Geheugen:           | Desktop: 4GB geheugen (bij voorkeur meer)                             |
|                     | Server: 8GB of meer (o.a. afhankelijk van het aantal gebruikers)      |
| Beeldscherm:        | Minimale resolutie 1024 x 768 (of hoger)                              |
| Internetverbinding: | Verbinding met het internet (hoeft niet continue beschikbaar te zijn) |

# Volg de aanwijzingen in dit document s.v.p. exact op en sla geen enkele stap over.

### Windows updates installeren

| Α | Installeer alle updates (ook de optionele) van het Windows besturingssysteem<br>Start indien nodig de computer/server opnieuw op                                                                                                    |
|---|----------------------------------------------------------------------------------------------------|
| B | Sluit alle programma's af en herstart de computer.<br>Dit is om te voorkomen dat bepaalde bestanden in gebruik zijn of dat er nog Windows updates verwerkt moeten worden.<br>Log daarna in op de computer als een administrator / beheerder           |
| С | Open in Verkenner de map "C:\Program files\".<br>Staat hierin een map met de naam "Microsoft SQL Server"?<br>Bovenstaande geldt niet als er alleen een map voor een "SQL Server Compact" editie staat.<br>JA: Ga verder bij D<br>NEE: Ga verder bij 1 |
| D | De installatie van de WIZZkit moet via een handmatige procedure worden gedaan.                                                                                                    |

Zie voor instructies voor handmatige installatie: <u>https://www.wizzkit.nl/help/sqlserverinstallatie.html</u> Neem bij eventuele vragen contact op met WIZZ support.

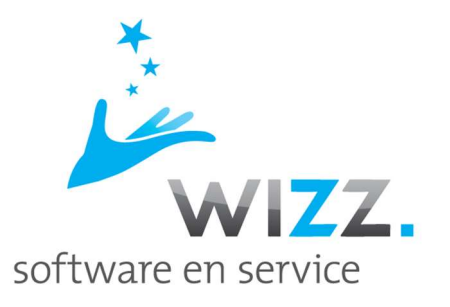

| .1 | Download het installatiebestand<br>WIZZkit: <u>https://1drv.ms/u/s!AjUGGQi1iwfTiIFHiSHRbKAT7-ZQ?e=WbN6oC</u>                                                                                                    |
|----|----------------------------------------------------------------------------------------------------|
| 2  | Installeer de WIZZkit<br>- hierbij wordt tevens SQL Server geïnstalleerd (tenzij deze al handmatig is geïnstalleerd (zie C en D).<br>Breek deze installatie a.u.b. niet af.<br>In enkele gevallen wordt uw computer tijdens de installatie opnieuw opgestart. Daarna zal de installatie automatisch verder gaan.                                                                                       |
| *  | Wanneer .NET Framework 3.5 niet op uw computer is geïnstalleerd, dan kunt u dit programma<br>als volgt toevoegen aan Windows:<br>Klik op: <b>Start</b><br>Type: <b>optionalfeatures</b><br><b>Klik op het programma in het zoekresultaat</b><br><i>Het scherm om Windows onderdelen in- of uit te schakelen wordt geopend.</i><br>Selecteer Windows-onderdeel: .NET Framework 3.5 (inclNET 2.0 en 3.0) |
|    | Windows-onderdelen in- of uitschakelen<br>U kunt een onderdeel in- of uitschakelen door het bijbehorende<br>selectievakje respectievelijk in of uit te schakelen. Een gevuld selectievakje<br>betekent dat slechts een gedeelte van het onderdeel is ingeschakeld.                                                                                                    |
|    | Image: Net Framework 3.5 (inclusief .NET 2.0 en 3.0) HTTP-activering voor Windows Communication Founda Niet-HTTP-activering voor Windows Communication Founda                                                                                                    |
|    | <ul> <li>Image: NET Framework 4.7 Advanced Services</li> <li>Active Directory Lightweight Directory Services</li> <li>Afdruk- en documentservices</li> <li>API-ondersteuning voor RDC (Remote Differential Compress</li> <li>Beveiligde host</li> <li>CMAK (Administration Kit voor Verbindingsbeheer) van RAS</li> <li>Containers</li> </ul>                                                          |
|    | OK Annuleren                                                                                                    |
|    | Sla dit op met: <b>OK</b><br>Meestal moet Windows hierna herstart worden.                                                                                                    |
|    | Herhaal stap 4 (installatie van de WIZZkit)                                                                                                    |

## WIZZkit: Eerste gebruik

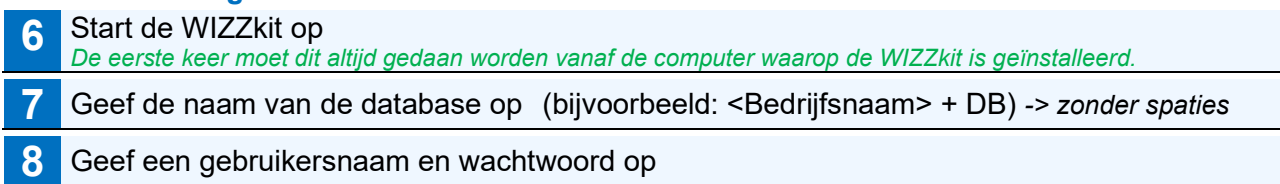

0575-511882 06-51952688 08140362 E-mail info@wizz-software.nl Website www.wizz-software.nl

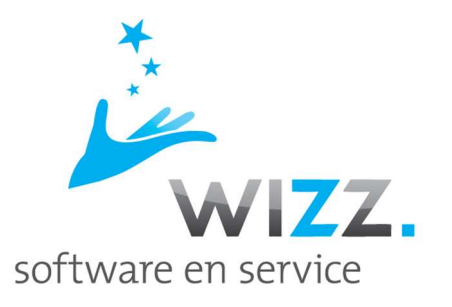

### WIZZkit: Basismap voor documenten

Bij de eerste start van de WIZZkit kunnen een aantal algemene instellingen worden opgegeven, w.o. de Basismap voor documenten.

Alle documenten (offertes, brieven, facturen, etc.) worden in deze basismap opgeslagen. De map kan je eventueel nog wel verder onderverdelen in sub-mappen.

Op een standalone desktop/laptop wordt aanbevolen de map "WIZZkit documenten" aan te maken in de map "Mijn documenten". Aanbevolen map: *Mijn documenten\WIZZkit documenten*\

Op een Windows Server wordt aanbevolen de map "WIZZkit documenten" aan te maken op de fileserver.